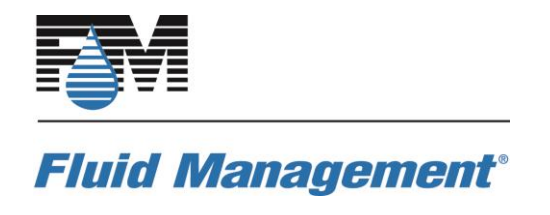

| Fluid Management<br>PULSE TEST PROCEDURES |                               |                                         |          |     |
|-------------------------------------------|-------------------------------|-----------------------------------------|----------|-----|
| Prepared by                               | Document<br>Control<br>Number | Document Title                          | Date     | Rev |
| Michel L.<br>Hargett, Sr.                 | -                             | Fluid Management<br>Pulse Test Playbook | 07/55/17 | А   |

| STEP | ACTION         | INSTRUCTION                                                                                                    |
|------|----------------|----------------------------------------------------------------------------------------------------|
| 1.   | Exit Color Pro | <image/>                                                                                                    |
| 2.   | Desktop Screen | At The Window Desktop Screen (With All The Icons)                                                                                                    |
| 3.   | Open Service   | <b>OUBLE CLICK&gt;</b> The Red Bride Icon Titled "Service"           Image: Click         Image: Click |

| 4. | Enter Password    | Enter Password "service" (All Lower Case)                    |
|----|-------------------|--------------------------------------------------------------|
|    |                   | Please enter your password:                                  |
| 5. | Maintenance Tab   | Click On <maintenance> On The Right Center Tab</maintenance> |
| 6. | Test Tab          | Click On <test> On The Upper Right Tab</test>                |
| 7. | Select Pulse Test | Select Pulse Test In The Left Green Box                      |

| 8.  | Select Test | Click On <b><test></test></b>                                                                                                    |
|-----|-------------|----------------------------------------------------------------------------------------------------|
|     |             | Eil       Purpe       Agitate       Test         Available Tests       Com Port Test       Find Home         Pulse Test       Find Home       Pulse Test         Test (F2)       Image: Test (F1)       Main (Esc) |
| 9.  | Pulse Test  | Pulse Test Will Pass/Fail                                                                                                    |
|     |             | Note                                                                                                    |
|     |             | ***If There Are Any Pump Failures It Will Be Listed Here***                                                                                                    |
|     |             | <b>"4423 Encoder Pulse Failure"</b>                                                                                                    |
|     |             | "Motor Failed In Canister Containing"                                                                                                    |
|     |             | Click <b><ok></ok></b>                                                                                                    |
| 10. | Exit Test   | Click <main></main>                                                                                                    |
| 11  |             | SELECT THE COLOR WITH THE PULSE FAILURE FROM THE LEFT                                                                                                    |

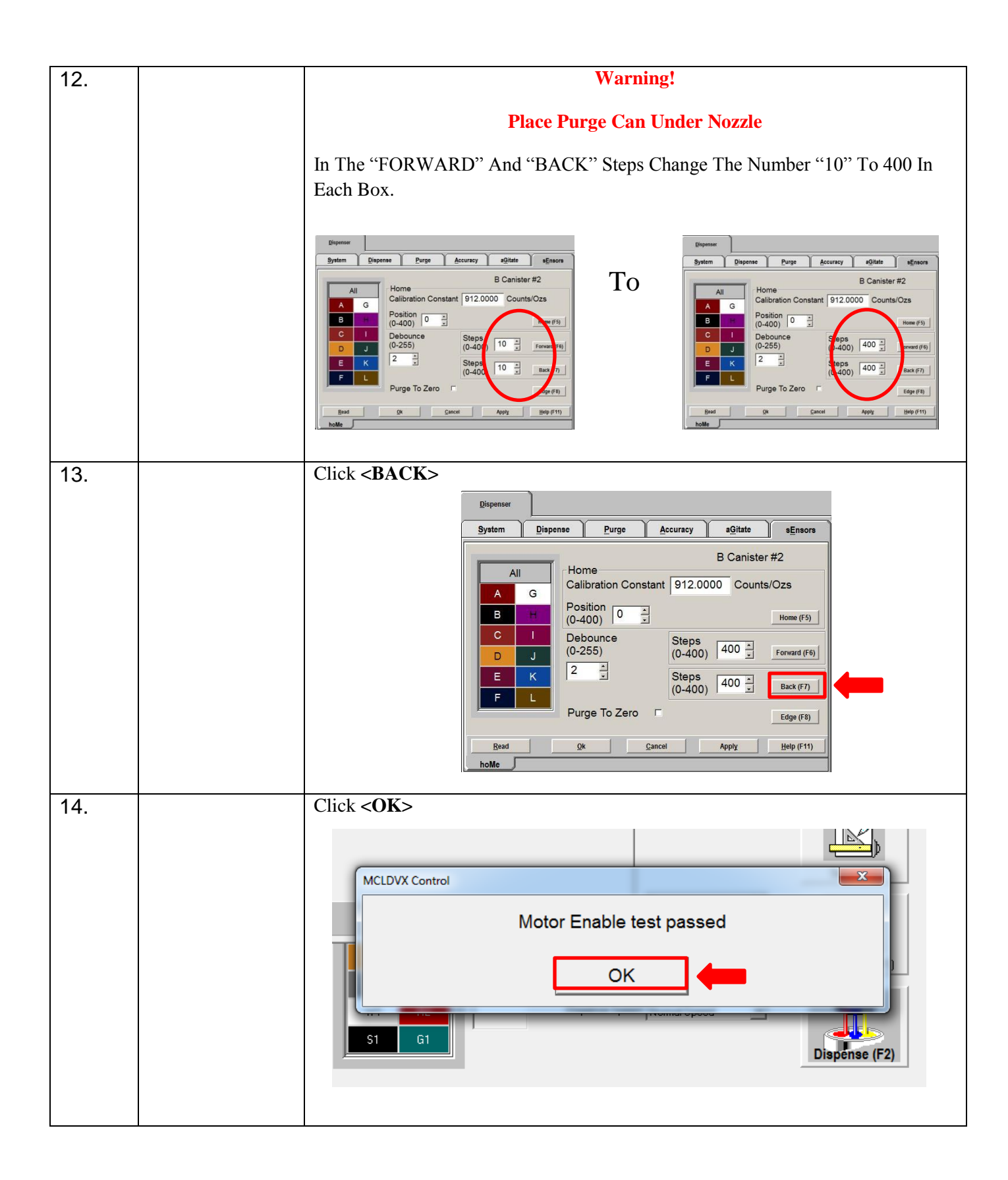

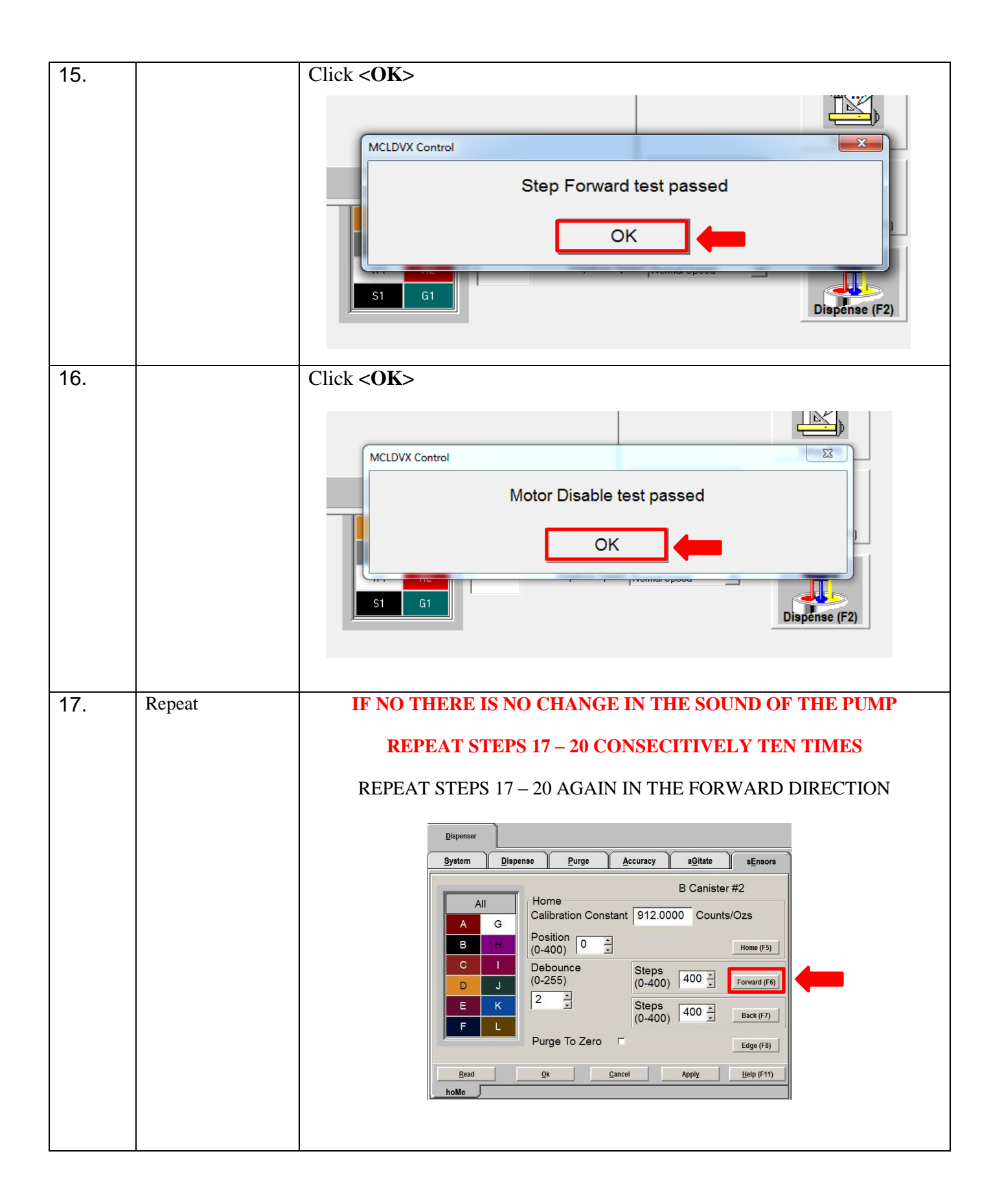

| 18. | Find Home                    | Click On <home></home>     |
|-----|------------------------------|----------------------------|
|     |                              |                            |
| 19. | Exit To Service<br>Main Menu | Click On <cancel></cancel> |

| 24. |            | Click <main(esc)></main(esc)>                                                                                                    |
|-----|------------|----------------------------------------------------------------------------------------------------|
|     |            | Dispenser Canister Units ExternalDataSource Scale                                                                                                    |
|     |            | Installation Name:<br>DVX<br>Current Configuration:<br>A/T 1500-12<br>Dipswitch Address: (press enter)<br>2<br>Download (F9)<br>Bet Parms (F8)<br>Options (F5) Reset (F6)<br>Help (F1) Main (Esc)                                                                       |
| 25. | Attempt to | Double click color with the pulse failure from the left                                                                                                    |
|     | Dispense   | A     A     B     Disperse Unit:     Disperse Unit:     Disperse Anount:     Disperse Anount:     Disperse Speed     Normal Speed     Printer Test (F6)     Close                                                                                                    |
| 26. |            | Color will appear in the ingredients list                                                                                                    |
|     |            | Al       Impendent         B       Impendent         C       Impendent         Dispense Unit       Impendent         Dispense Amount:       Impense Speed         F       L         Dispense Speed       Normal Speed         Printer Test (F5)       Printer Test (F6) |

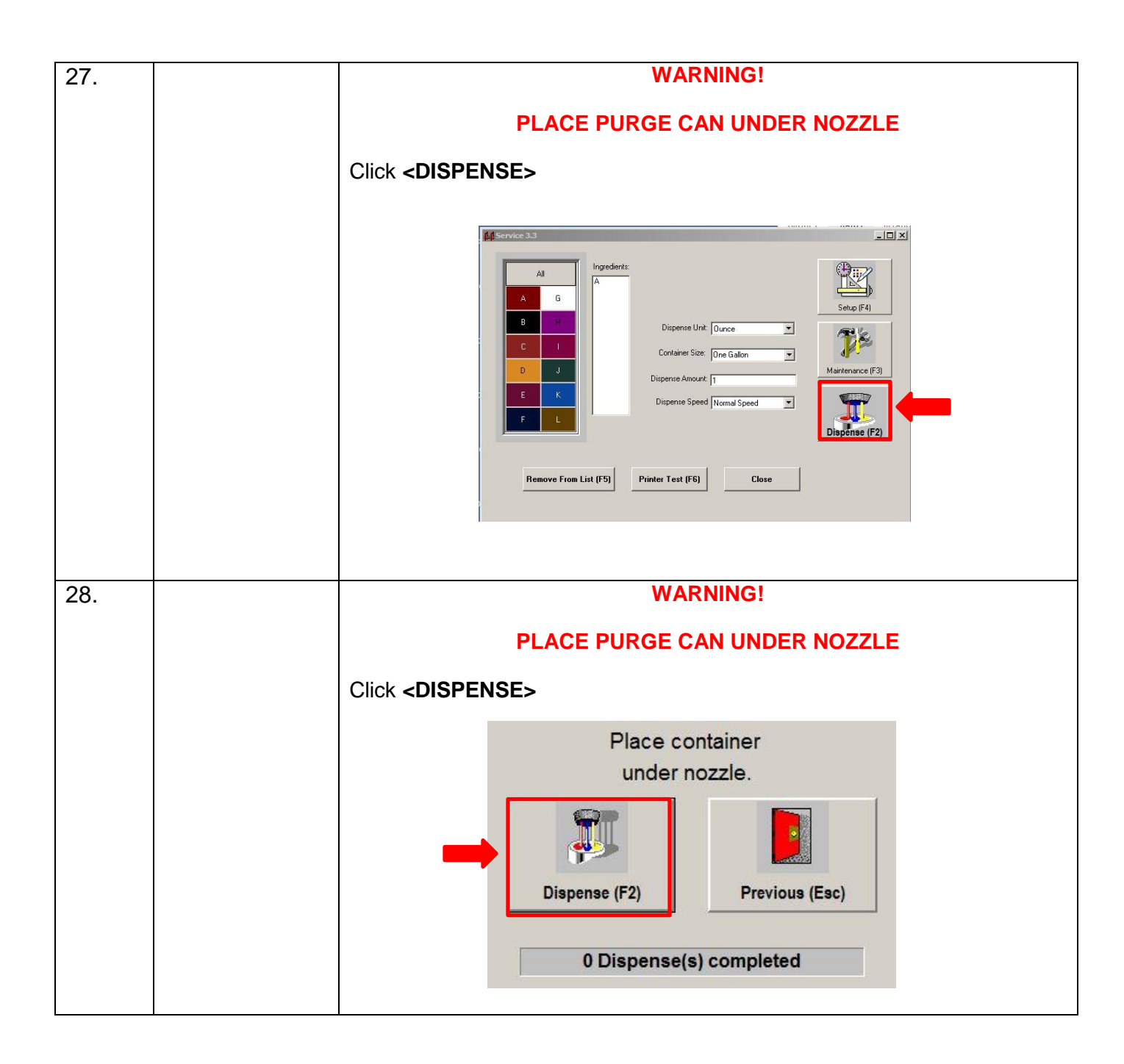

| 29. | Unit Will     |                                               |
|-----|---------------|-----------------------------------------------|
|     | Dispense      |                                               |
|     | T T           | Dispensing.                                   |
|     |               | Please Wait.                                  |
|     |               |                                               |
|     |               |                                               |
|     |               |                                               |
|     |               | Abort (Esc)                                   |
|     |               |                                               |
|     |               |                                               |
|     |               |                                               |
|     |               |                                               |
| 30. | Dispense      | Click <done></done>                           |
|     | Completes     | complete.                                     |
|     |               |                                               |
|     |               |                                               |
|     |               |                                               |
|     |               |                                               |
|     |               |                                               |
|     |               |                                               |
|     |               |                                               |
|     |               | Done (Esc)                                    |
|     |               |                                               |
|     |               | 1 Dispense(s) completed                       |
|     |               |                                               |
| 24  | Class Service | Cick aCLOSE                                   |
| 31. | Close Service | CICK <close></close>                          |
|     |               | ⊈⊈Service 3.3                                 |
|     |               | All Ingredients:                              |
|     |               |                                               |
|     |               | B H Dispense Unit Ounce                       |
|     |               | C I Container Size: One Gallon                |
|     |               | D J Dispense Amount: 5 Maintenance (F3)       |
|     |               | E K Dispense Speed Normal Speed               |
|     |               | Dispènse (F2)                                 |
|     |               |                                               |
|     |               | Remove From List (F5) Printer Test (F6) Close |
|     |               |                                               |
|     |               |                                               |

| 32. | Return To      | Click < <b>COLOR PRO</b> >                                                                                                    |
|-----|----------------|----------------------------------------------------------------------------------------------------|
|     | Desktop Screen | Organization       Definition       Definition< |
| 33. | Open Color Pro | Maintenance   Reports   Babur   Halpe   About                                                                                                    |